## <u>eGRAMSWARAJ Supplementary Plan - അന്തിമമാക്കൽ</u>

egramswaraj പോർട്ടലിൽ നിലവിൽ Activityകൾ (Projects) തദ്ദേശ സ്ഥാപനങ്ങൾ അന്തിമമാക്കിയിട്ടുണ്ട്.എന്നാൽ സ്പിൽ ഓവർ ഉൾപ്പെട്ടത്തിയുള്ള വാർഷിക പദ്ധതി ഭേദഗതി സമയത്ത് ഭ്രരിപക്ഷം തദ്ദേശ സ്ഥാപനങ്ങളും കേന്ദ്ര ധനകാര്യ കമ്മീഷൻ വിഹിതം ഉൾപ്പെട്ടത്തിയ പ്രോജക്ട്കൾ ഭേദഗതി ചെയ്യുകയോ ഉപേക്ഷിക്കകയോ പുതിയവ ഉൾപ്പെട്ടത്തുകയോ ചെയ്തിട്ടുണ്ട്.ആയതുമായി ബന്ധപ്പെട്ട മാറ്റങ്ങൾ സുലേഖ സോഫ്ട് വെയറിൽ വരുത്തി വാർഷിക പദ്ധതി അന്തിമമാക്കുകയും ചെയ്തിട്ടുണ്ട്.

16/11/2021 ലെ സ ഉ (സാ ധാ ) നം 2284/2021/തസ്വഭവ ഉത്തരവ് പ്രകാരം വാർഷിക പദ്ധതികൾ ഭേദഗതി ചെയ്യുന്നതിനുള്ള നിർദ്ദേശങ്ങൾ ലഭിച്ചിട്ടുണ്ട്. വാർഷിക പദ്ധതി ഭേദഗതി ഭാഗമായി സുലേഖ സോഫ്റ്റ് വെയറിൽ ധനകാര്യ കമ്മീഷൻ പ്രോജക്ട്കകൾ ഉപേക്ഷിക്കകയോ ഭേദഗതി വന്ദത്തുകയോ പുതിയത് ഉൾപ്പെട്ടത്തുകയോ ചെയ്യന്നുണ്ടെങ്കിൽ ആയതുമായി ബന്ധപ്പെട്ട ക്രമീകരണങ്ങൾ ഗ്രാമ സ്വരാജ് പോർട്ടലിലും ഉൾപ്പെട്ടത്തണ്ടതാണ്.

സ്പിൽ ഓവർ പ്രോജക്ട്കകളും സ്പിൽ ഓവർ അധിക വിഹിതത്തിൽ ഉൾപ്പെടുത്തി ഏറ്റെടുത്ത ധനകാര്യ കമ്മീഷൻ പ്രോജക്ട്കകളും ഇ–ഗ്രാമസ്വരാജ് പോർട്ടലിൽ ഉൾപ്പെടുത്തേണ്ടതില്ല. ഉൾപ്പെട്ടിട്ടുണ്ട് എങ്കിൽ അവ പ്രസ്തത പോർട്ടലിൽ നിന്നം ഒഴിവാക്കേണ്ടതാണ്.

സ്പിൽ ഓവർ പ്രോജക്ട്കകളും സ്പിൽ ഓവർ അധിക വിഹിതത്തിൽ ഉൾപ്പെടുത്തി ഏറ്റെടുത്ത പുതിയ പ്രോജക്ട്കകളും ഒഴികെയുള്ള ധനകാര്യ കമ്മീഷൻ പ്രോജക്ട്കകളുടെ പേയ്മെൻറ്റകൾ പൂർണ്ണമായും egramswaraj portal വഴിയാണ്.

- 1) ധനകാര്യ കമ്മീഷൻ വിഹിതം Tied fund, Un tied എന്നീ രണ്ട് ഹെഡുകളിലായാണ് ലഭിക്കുന്നത്.നിലവിലെ നിർദ്ദേശ പ്രകാരം Untied fund (Basic Grant) Plan fund ഉപയോഗിക്കുന്ന അതേ മാനദണ്ഡത്തിൽ ഉപയോഗിക്കാവുന്നതാണ്.(ശമ്പളം ഒഴികെയുള്ളവയ്ക്ക്)
- 2) ഈ ഇക മേഖല വിഭജനത്തിൽ ഉൾപ്പെട്ട പ്രോജക്ട്കകൾക്കം (ഉല്പാദനം,സേവനം,പശ്ചാത്തലം) ,അഇപോലെ പ്രത്യേക വിഭാഗങ്ങൾക്കായുള്ള പദ്ധതികൾക്കം ( വനിത,ശിശ്മ,വയോജനം) ഉപയോഗിക്കാവുന്നതാണ്.എന്നാൽ ഇവയൊന്നം പ്രസ്തത വിഭാഗങ്ങൾക്കായുള്ള സുലേഖ വാലിഡേഷനിൽ ഉൾപ്പെടില്ല.
- 3) Egramswaraj പോർട്ടലിൽ Tied Fund ശുചിത്വ മേഖലയ്ക്കം കടിവെള്ള മേഖലയ്ക്കം 50 ശതമാനം വീതം വയ്ക്കണ്ടതാണ്.ഏതെങ്കിലും ഒരു മേഖല Satured ആണെങ്കിൽ ആയതിൻറെ സർട്ടിഫിക്കറ്റ് അപ് ലോഡ് ചെയ്തതിന് ശേഷം Satured അല്ലാത്ത മേഖലയ്ക്ക് യഥേഷ്ടം തുക വകയിരുത്താവുന്നതാണ്.ഉദാഹരണം ഒരു ഗ്രാമ പഞ്ചായത്തിന് ലഭിക്കുന്ന Tied fund ഒരു ലക്ഷം രൂപ ആണെന്നിരിക്കട്ടെ.ആയതിൻറെ 50ശതമാനം തുകയായ 50000 രൂപ കടിവെള്ള മേഖലയ്ക്കം 50000 രൂപ ശുചിത്വ മേഖലയ്ക്കം Activity ഉൾപ്പെട്ടത്തേണ്ടതാണ്.പ്രസ്തത തദ്ദേശ സ്ഥാപനം കുടിവെള്ളത്തിൽ സ്വയം പര്യാപ്തമാണ്,പദ്ധതിക്കായി ഇനി കൂടുതൽ തുക ആവശ്യമില്ല എങ്കിൽ ഈ സ്ഥാപനത്തിന് കുടിവെള്ളത്തിന് ഉപയോഗിക്കേണ്ട തുക കൂടി ശുചിത്വ മേഖലയിൽ ഉപയോഗിക്കാവുന്നതാണ്.അതിനായി egramswaraj ൽ Admin

ലോഗിനിൽ Planning – Action Plan – Upload Certificate സെലക്ട് ചെയ്ത് Focus Area എന്ന ഭാഗത്ത് ഏത് മേഖലയാണ് Satured എന്ന് കോമ്പോ ബോക്സിൽ നിന്നും സെലക്ട് ചെയ്ത് ആയതിൻറെ സർട്ടിഫിക്കറ്റ് Upload ചെയ്താൽ മതിയാകും.

പദ്ധതി ഭേദഗതിയിൽ ഇഗ്രാംസ്വരാജ് സൈറ്റിൽ ശ്രദ്ധിക്കേണ്ട കാര്യങ്ങൾ താഴെ പറയുന്നം.

- 1) egramswaraj പോർട്ടലിൽ പദ്ധതി ഭേദഗതി എന്നൊരു സൌകര്യം ലഭ്യമല്ല.എതെങ്കിലും പ്രോജക്ക് ഭേദഗതി ചെയ്യണം എങ്കിൽ പ്രസ്തത പ്രോജക്ക് ഉപേക്ഷിച്ച് പതിയ പ്രോജക്ക് ഏറ്റെട്ടുക്കേണ്ടി വരും.ഉദാഹരണം ഒരു തദ്ദേശ ഭരണ സ്ഥാപനത്തിലെ കടിവെള്ള വിതരണത്തിനുള്ള ഒരു ലക്ഷം അടങ്കൽ ഉള്ള ഒരു പ്രോജക്ക് പദ്ധതി ഭേദഗതി സമയത്ത് പ്രസ്തത പ്രോജക്ടിൻറെ ഇക രണ്ട് ലക്ഷം രൂപയാക്കി ഉയർള്ളന്നതിന് പഞ്ചായത്ത് തീരുമാനിക്കകയും ആയതിൻ പ്രകാരം സുലേഖയിൽ അംഗീകാരം കിട്ടിയ പ്രസ്തത പ്രോജക്ട് ഭേദഗതി വാങ്ങി DPC അംഗീകാരം വാങ്ങിക്കകയും ചെയ്ത. Payment പ്രോസസ്സ് പൂർണ്ണമായും egramswaraj പോർട്ടൽ വഴി ആയത്കൊണ്ട് തന്നെ വാർഷിക പദ്ധതിയിൽ ധനകാര്യ കമ്മീഷൻ പദ്ധതികളിൽ വരുത്തിയ മാറ്റങ്ങൾ egramswaraj പോർട്ടലിലും കൊണ്ട് വരേണ്ടതാണ്.ഭേദഗതി സാധ്യമാകാത്തത് കൊണ്ട് ഒരു ലക്ഷം രൂപയുടെ ഈ പ്രോജക്ട് Abandoned ചെയ്ത് പുതിയ ആക്ടിവിറ്റി ഏറ്റെടുക്കണം താഴെ പറയുന്ന രീതികളിൽ Activity Abandoned ചെയ്യാം.
  - i) Approved Status ൽ ഉള്ളത്രം എന്നാൽ Progress Report ൽ Change Activity Status വൃത്യാസം വരുത്താത്തത്രമായ Activity കൾ abandoned ചെയ്യുന്നതിന് Admin ലോഗിനിൽ (ADM login) Planning മെന്ദവിലെ Activity എന്ന സബ്ബെന്ദവിലെ Manage സെലക്ട് ചെയ്യക.

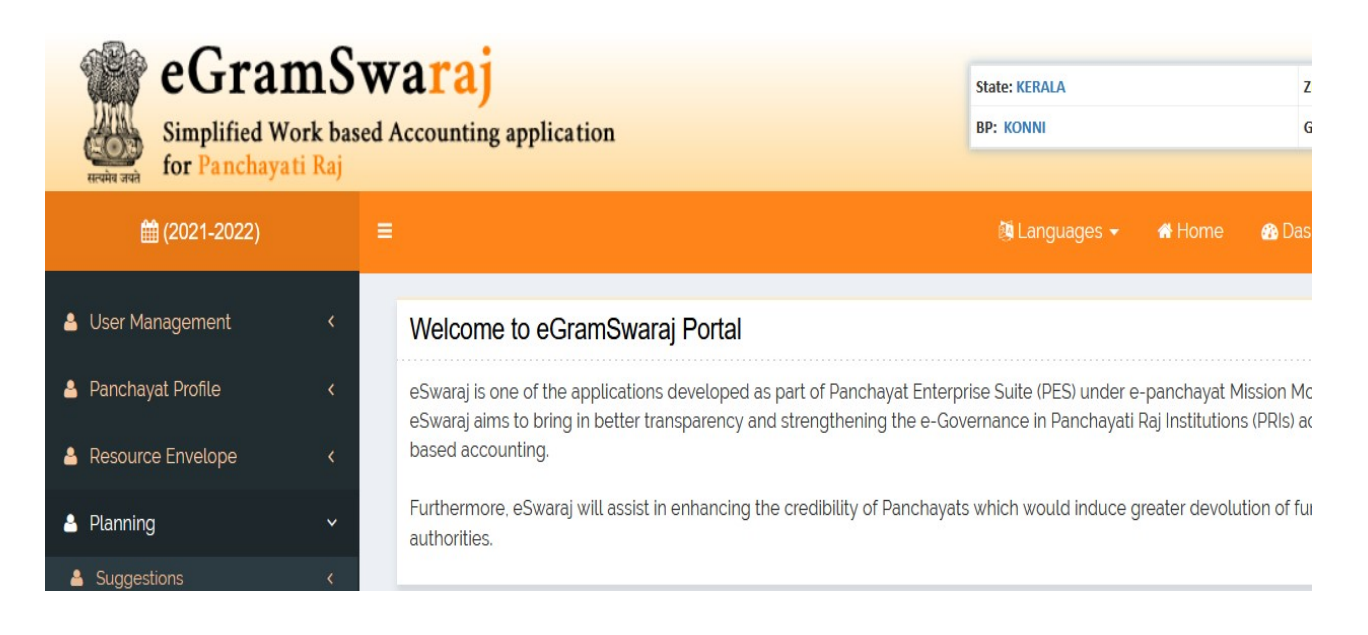

| eGran<br>Simplified Wo<br>for Panchayat                 | Simplified Work based Accounting application<br>for Panchayati Raj |               |                                                           | State: KERALA<br>BP: KONNI |        | ZP: PATHAN/<br>GP: MYLAPR | amthitta<br>A(221713) |
|---------------------------------------------------------|--------------------------------------------------------------------|---------------|-----------------------------------------------------------|----------------------------|--------|---------------------------|-----------------------|
| 🋗 (2021-2022)                                           |                                                                    |               |                                                           | 🔕 Languages 👻              | 🖶 Home | 🚯 Dashboard               | 📽 Themes 👻            |
| 🛓 User Management                                       | < Mana                                                             | ge Activity   |                                                           |                            |        |                           |                       |
| 💄 Panchayat Profile                                     | < Туре                                                             | Of Activity * | Select                                                    |                            |        |                           | ,                     |
| <ul> <li>Resource Envelope</li> <li>Planning</li> </ul> | < Activi                                                           | ty Name       | Select<br>Public Works<br>Beneficiary Oriented Programmes | <u>~</u>                   |        |                           |                       |
| Voucher Transactions                                    | <                                                                  |               |                                                           |                            |        |                           |                       |

തുടർന്ന് ലഭിക്കുന്ന പേജിൽ Type of Activity എന്ന കോമ്പോ ബോക്സിൽ നിന്നം Activty Type സെലക്ട് ചെയ്ത് Get Data ക്ലിക്ക് ചെയ്യുക.

| Res  | ults    |                             |               |                                            |         |           |           |              |
|------|---------|-----------------------------|---------------|--------------------------------------------|---------|-----------|-----------|--------------|
| Show | 10      | <ul> <li>entries</li> </ul> |               |                                            |         |           | Search:   |              |
|      |         |                             |               |                                            |         |           | Action    |              |
| 5    | 5.No. 🏨 | Plan Year 👔                 | Activity Code | Activity Name                              | View 11 | Modify 11 | Delete 11 | Abandoned 11 |
|      | 1       | 2021                        | 51655374      | Toilet Retrofitting                        | ٢       |           | Û         |              |
|      | 2       | 2021                        | 51655391      | IHHL Individual HouseHod Latrine           | ٢       |           | Û         |              |
|      | 3       | 2021                        | 51655406      | Bio bin for House hold                     | ۲       |           | Û         |              |
|      | 4       | 2021                        | 51654772      | Drinking Water Jalajeevan Mission GP Share | ٢       |           | Û         | <b>A</b>     |
|      | 5       | 2021                        | 51654798      | Nirmal Gramam Household Sock Pit           | ۲       |           | Û         | <b>a</b>     |

തുടർന്ന് വരുന്ന പേജിൽ ലിസ്റ്റ് ചെയ്യുന്ന ആക്ടിവിറ്റികൾക്ക് നേരെയുള്ള Abandoned കോളത്തിലെ enable ആയ ലോക്കിൻറെ icon ക്ലിക്ക് ചെയ്യുമ്പോൾ Abandoned ചെയ്യാനുള്ള Confirmation message ന് OK നല്ലക.

| https://egramswaraj.gov.in/   | manageActivityView.htm?OWASP_CSRFTOKEN=1ZL9-QHNR-AJ | FE-0BH3-OZFR-NNUJ-UYWU-Y3 | SP#                       |      |  |
|-------------------------------|-----------------------------------------------------|---------------------------|---------------------------|------|--|
| <b>Accounting application</b> | Are you sure you wish to abandoned activity ?       | c                         | ,<br>мтнітта<br>А(221713) |      |  |
|                               |                                                     | Cancel OK                 | 🕰 Themes 👻 🛱 Swit         |      |  |
| Manage Activity               |                                                     |                           |                           | 🔏 Ho |  |
| Type Of Activity *            | Beneficiary Oriented Programmes                     |                           | ×                         |      |  |
| Activity Name                 |                                                     |                           |                           |      |  |

| egramswaraj.gov.in says<br>Activity has been abandoned Successfully | ZP: PATHANAMTHITTA<br>GP: MYLAPRA(221713) |                 |
|---------------------------------------------------------------------|-------------------------------------------|-----------------|
|                                                                     | ashboard 📽 Themes                         | 🔸 🚔 Switch Unit |
|                                                                     |                                           | 🖀 Hor           |
| eneficiary Oriented Programmes                                      | ~                                         |                 |

ase select Activity Type.

തുടർന്ന് Activity Abandoned ചെയ്തതായുള്ള മെസേജ് ലഭിക്കുന്നതാണ്.

ii) Progress Report ൽ Change Activity Status Ongoing എന്ന് മാറ്റിയ Activity കൾ abandoned ചെയ്യുന്നതിന് Admin ലോഗിനിൽ Progress Reporting എന്ന മെന്രവിലെ Progress Reporting എന്ന സബ്ബെന്ദ സെലക്ട് ചെയ്ത് Add ക്ലിക്ക് ചെയ്യുക.

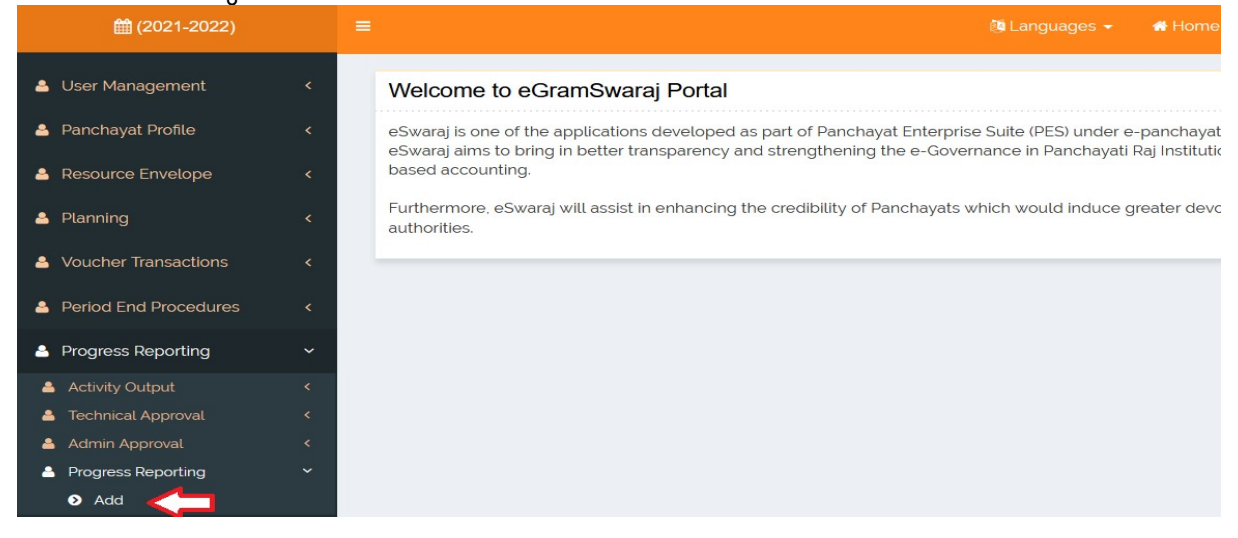

തുടർന്ന് ലഭിക്കുന്ന Add Physical Progress പേജിലെ Activity type സെലക്ട് ചെയ്ത് get data കൊടുക്കക.

| =                   |                                                           | 🖶 Home | 🚯 Dashboard | 📽 Themes 👻 |                | 🍐 PR-MYLAPRA-V-ADM             |
|---------------------|-----------------------------------------------------------|--------|-------------|------------|----------------|--------------------------------|
| Add Physical Progre | SS                                                        |        |             | ;          | Home > Progres | s Reporting > Add Physical Pro |
| Activity Type *     | Select                                                    |        | ~           |            |                |                                |
| Activity Name       | Select<br>Public Works<br>Beneficiary Oriented Programmes |        |             |            |                | Get Data Close                 |
|                     |                                                           |        |             |            |                | <del>የ</del>                   |

AS, TS നല്ലിയിട്ടുള്ള ആക്ടിവിറ്റികൾ ഇവിടെ ലിസ്റ്റ് ചെയ്യം.

| Results |                             |                  |                                                                        |                           |                      |                       |
|---------|-----------------------------|------------------|------------------------------------------------------------------------|---------------------------|----------------------|-----------------------|
| Show 10 | <ul> <li>entries</li> </ul> |                  |                                                                        |                           | Sea                  | arch:                 |
|         |                             |                  |                                                                        | Action                    |                      |                       |
| S.No.   | Plan<br>Year                | Activity<br>Code | Activity Name                                                          | Execution<br>Status       | Physical<br>Progress | Financial<br>Progress |
| 1       | 2021                        | 51653266         | High School Padi Balika Bhavan Padi Valyenta Parambil Road<br>Concrete | Change Activity<br>Status | Physical Progress    | Financial Progress    |
| 2       | 2021                        | 51652956         | Kavunkal Padi Peedikappadi Road PlampanalilRoad Concrete               | Change Activity<br>Status | Physical Progress    | Financial Progress    |
| 3       | 2021                        | 51653405         | Mylapara Mannil Mlethil Road Concrete                                  | Change Activity<br>Status | Physical Progress    | Financial Progress    |

ലിസ്റ്റ് ചെയ്യുന്ന ആക്ടിവിറ്റിയ്ക് നേരെയുള്ള Execution Status എന്ന കോളത്തിലെ Change Activity Status ക്ലിക്ക് ചെയ്യുക.

| esults |                               |                  |                                                                        |                           |                      |                       |
|--------|-------------------------------|------------------|------------------------------------------------------------------------|---------------------------|----------------------|-----------------------|
| 10 v   | <ul> <li>✓ entries</li> </ul> |                  |                                                                        |                           | Se                   | earch:                |
|        |                               |                  |                                                                        | Action                    |                      |                       |
| S.No.  | Plan<br>Year                  | Activity<br>Code | Activity Name                                                          | Execution<br>Status       | Physical<br>Progress | Financial<br>Progress |
| 1      | 2021                          | 51653266         | High School Padi Balika Bhavan Padi Valyenta Parambil Road<br>Concrete | Change Activity<br>Status | Physical Progress    | Financial Progress    |
| 2      | 2021                          | 51652956         | Kavunkal Padi Peedikappadi Road PlampanalilRoad Concrete               | Change Activity Status    | Physical Progress    | Financial Progress    |
| 3      | 2021                          | 51653405         | Mylapara Mannil Mlethil Road Concrete                                  | Change Activity<br>Status | Physical Progress    | Financial Progress    |

തുടർന്ന് ലഭിക്കുന്ന കൺഫർമേഷൻ മെസേജിന് OK കൊടുക്കുക.

|                  |                                                     | Actio           |
|------------------|-----------------------------------------------------|-----------------|
| Activity<br>Code | ⊕ egramswaraj.gov.in                                | Exec            |
| 51653266         | Are you sure you wish to change status of activity? | Chang<br>Status |
| 51652956         |                                                     | Chang<br>Status |
| 51653405         | Mylapara Mannil Mlethil Road Concrete               | Chang<br>Status |

തുടർന്ന് ലഭിക്കുന്ന Change Activity Status എന്ന പേജിൽ Activity Status കോമ്പോ ബോക്സിൽ നിന്നും Abandoned സെലക്ട് ചെയ്ത് Abandoned ചെയ്യുന്നതിനുള്ള കാരണം രേഖപ്പെടുത്തി Save ചെയ്യുക.

|                          |                        |   | 🖶 Home | 🚯 Dashboard | 😋 Themes 👻       |                     | 🐣 PR-MYLAPR/        |
|--------------------------|------------------------|---|--------|-------------|------------------|---------------------|---------------------|
| Change Activity Sta      | atus                   |   |        | 😤 Hom       | e > Progress Rep | orting > Add Physic | al Progress > Chang |
| Activity Name            | Bio bin for House hold |   |        |             |                  |                     |                     |
| Proposed Cost (in Rs.)   | 297430.0               |   |        |             |                  |                     |                     |
| activityStts *           | Abandoned              |   |        | ~           |                  |                     |                     |
| Status Change Date *     |                        |   |        |             |                  |                     |                     |
| Reason for Status Change | Amount Correction      | ] |        |             |                  |                     |                     |
|                          |                        |   |        |             |                  |                     | Û                   |
|                          |                        |   |        |             |                  |                     | Save 🗙 C            |
|                          |                        |   |        |             |                  |                     |                     |

## Activity Abandoned ആയിട്ടുള്ള മെസേജ് ലഭിക്കുന്നതാണ്.

| egramswaraj.gov.in says          | 7D. DATHA |
|----------------------------------|-----------|
| Activity abondoned Successfully. | GP: MYLAI |
| он                               |           |
|                                  |           |
|                                  |           |
|                                  |           |

മേൽ പറഞ്ഞ രീതിയിൽ Abandoned ചെയ്യുന്ന Activityകളുടെ തുക Admin ലോഗിനിലെ Resource Envelope മെന്രവിലെ Budget Allocation ൽ അതാത് സ്കീമുകൾ സെലക്ട് ചെയ്യുമ്പോൾ അവയുടെ Reverted Amount എന്ന ഭാഗത്ത് ലിസ്റ്റ് ചെയ്യുന്നതാണ്.

| home ×                              | eGramSwaraj                                  | Reconciliation Ba × +                               |                                                                                                    |                         |                  |                                           |                     |               |
|-------------------------------------|----------------------------------------------|-----------------------------------------------------|----------------------------------------------------------------------------------------------------|-------------------------|------------------|-------------------------------------------|---------------------|---------------|
| $\leftarrow \rightarrow C$          | O A https://                                 | /egramswaraj.gov.in/home.htm                        |                                                                                                    |                         |                  |                                           |                     |               |
| Simplified Work<br>for Panchayati R | Swaraj<br>based Accounting application<br>aj |                                                     | State: KERALA<br>BP: KONNI                                                                                                    |                         | ZP: PATHAN       | ZP: PATHANAMTHITTA<br>GP: MYLAPRA(221713) |                     |               |
| <b>(2021-2022)</b>                  |                                              |                                                     |                                                                                                    |                         |                  | 🚯 Dashboard                               | 😋 Themes 👻          | <b>≓</b> Swit |
| 🛓 User Management                   | < Welco                                      | ome to eGramSwaraj Portal                           |                                                                                                    |                         |                  |                                           |                     |               |
| 🛓 Panchayat Profile                 | < eSwara                                     | j is one of the applications developed as p         | art of Panchayat Enterpr                                                                                                    | ise Suite (PES) under e | -panchayat M     | ission Mode Projec                        | t (MMP) of Ministry | of Panch      |
| 🛎 Resource Envelope                 | <ul> <li>based a</li> </ul>                  | accounting.                                         | strengthening the e-dow                                                                                                    | ernance in Parichayad   | Raj institution. | (PRI3) 001033 the                         | country through de  | centratize    |
| Budget Allocation                   | Further                                      | more, eSwaraj will assist in enhancing the<br>iles. | will assist in enhancing the credibility of Panchayats which would induce greater devolution of funds to PRIs as well as provide a plat |                         |                  |                                           |                     |               |
| 🛎 Planning                          | <                                            |                                                     |                                                                                                    |                         |                  |                                           |                     |               |
| Voucher Transactions                | <                                            |                                                     |                                                                                                    |                         |                  |                                           |                     |               |
| Period End Procedures               | <                                            |                                                     |                                                                                                    |                         |                  |                                           |                     |               |
| Progress Reporting                  | <                                            |                                                     |                                                                                                    |                         |                  |                                           |                     |               |
| 📥 mActionSoft                       | <                                            |                                                     |                                                                                                    |                         |                  |                                           |                     |               |
| 🛎 Asset                             | <                                            |                                                     |                                                                                                    |                         |                  |                                           |                     |               |
| 🛔 Master Entry                      | <                                            |                                                     |                                                                                                    |                         |                  |                                           |                     |               |

| Center                    | Schemes/Grants        |                      |             |                            |                      |            |                                          |                             |
|---------------------------|-----------------------|----------------------|-------------|----------------------------|----------------------|------------|------------------------------------------|-----------------------------|
| S.No.                     | Scheme Name           | Component Name       | Scheme Type |                            | Budgetary Allocation | ı (In Rs.) |                                          | Total                       |
|                           |                       |                      |             | SC                         | ST                   | 62         | General                                  |                             |
| 33                        | XV Finance Commission | Tied Grant           | Tied        |                            |                      | 18288      | 00                                       | 1828800                     |
| 34                        | XV Finance Commission | Basic Grant (untied) | Untied      |                            |                      |            |                                          | 1219200                     |
| udget                     | Allocation            |                      |             |                            |                      | *          | Home > Plann                             | ning > Budget Alloc         |
| ► Cente                   | er Schemes/Grants     |                      |             |                            |                      |            |                                          | r Expand al                 |
| <ul> <li>State</li> </ul> | Schemes/Grants        |                      |             |                            |                      |            |                                          | 0                           |
| → Other                   | ers                   |                      |             |                            |                      |            |                                          | •                           |
| S.No.                     | Scheme Name           | Component Name So    | theme Type  | Budgetary Allocation (In R | is)<br>General       | Total      | Opening<br>Balance<br>Details(In<br>Rs.) | Reverted<br>Amount (In Rs.) |
| 1                         | Own Funds             | Own Funds            | Untied      |                            | 100                  | 100        |                                          | 100                         |

ശ്രദ്ധിക്കേണ്ട കാര്യം Payment ആയ ആക്ലിവിറ്റികൾ Abandoned ചെയ്യവാൻ കഴിയുകയില്ല.

## <u>Supplementary Plan തയ്യാറാക്കേണ്ട വിധം</u>

വാർഷിക പദ്ധതിയിൽ സുലേഖയിൽ വരുത്തിയ മാറ്റങ്ങൾ അത്പോലെ ഇഗ്രാം സ്വരാജ് പോർട്ടലിൽ കൊണ്ട് വരുന്നതിനാണ് Supplementary Plan തയ്യാറാക്കുന്നത്. Supplementary Plan തയ്യാറാക്കുമ്പോൾ താഴെ പറയുന്ന കാര്യങ്ങൾ പ്രധാനമായും ശ്രദ്ധിക്കണം.

- 1) Basic Grant, Tied Fund, Own fund ഇവ മൂന്നിലും Abandoned ചെയ്ത തുകയ്ക്ക് തല്യമായ പുതിയ Activity ഏറ്റെടുക്കേണ്ടതാണ്.
- 2) Abandoned ചെയ്ത ആക്ലിവിറ്റികളുടെ Fund Source ഏതാണോ ആ ഫണ്ടിൻറെ 20% ത്തിന് കൂടി അധികമായി Activity തയ്യാറാക്കണം.ഉദാ.ഒരു തദ്ദേശഭരണ സ്ഥാപനത്തിന് ലഭിക്കുന്ന Basic Grant 10 ലക്ഷം രൂപ ആണെന്ന് കരുതുക. Basic Grant ൽ തയ്യാറാക്കിയ ആക്ലിവിറ്റികളിൽ ഒരു ലക്ഷം രൂപയുടെ ഒരു ആക്ലിവിറ്റി abandoned ചെയ്ത എന്നിരിക്കട്ടെ.Supplementary Plan തയ്യാറാക്കുമ്പോൾ Abandoned ചെയ്ത ആ ഒരു ലക്ഷം രൂപയ്ക്കം ആകെ ലഭിക്കുന്ന Basic Grant ആയ (egramswaraj

ലെ Budget Allocation) 10 ലക്ഷം രൂപയുടെ 20 ശതമാനമായ 2 ലക്ഷം രൂപയ്കം Supplementary Plan തയ്യാറാക്കണം.

3) Tied Fund ലെ ആക്ട്രിവിറ്റികൾ Abandoned ചെയ്തിട്ടുണ്ടെങ്കിൽ അവയുടെ Supplementary Plan തയ്യാറാക്കുമ്പോൾ താഴെ പറയുന്ന കാര്യങ്ങൾ ശ്രദ്ധിക്കണം.

> ഒരു ഗ്രാമ പഞ്ചായത്തിൻറെ Tied fund വിഹിതം 10 ലക്ഷം രൂപയാണെന്ന് കരുതുക.നിലവിൽ 5 ലക്ഷം രൂപ ശുചിത്വ മേഖലയ്ക്കും 5 ലക്ഷം രൂപ കുടിവെള്ള മേഖലയ്ക്കം allocate ചെയ്തിട്ടുണ്ട്. ശുചിത്വ മേഖലയ്ക്ക് വച്ച ആക്ടിവിറ്റികളിൽ ഒരു ലക്ഷം രൂപയുടെ ആക്ടിവിറ്റി abandoned ചെയ്ത്.ആ തദ്ദേശ സ്ഥാപനം Tied fund ന്റെ Supplementary Plan തയ്യാറാക്കുമ്പോൾ Abandoned ചെയ്ത തുകയും Tied Fund Budget അലോക്കേഷൻറെ 20ശതമാനം തുകയും കൂട്ടി കിട്ടുന്നതിൻറെ 50 ശതമാനം ശുചിത്വ മേഖലയ്ക്കം 50 ശതമാനം കുടിവെള്ളത്തിനും വകയിരുത്തണം.

4) Main Plan തയ്യാറാക്കിയ സമയത്ത് Saturation Certificate upload ചെയ്ത തദ്ദേശ സ്ഥാപനം ആണെങ്കിൽ Supplementary Plan തയ്യാറാക്കുമ്പോൾ Satured ആയ മേഖലയ്ക്ക് കുറഞ്ഞ തുക വകയിരുത്തിയാൽ മതിയാകും.അതായത് 50:50 നിബന്ധന നിർബന്ധമില്ല.

ശ്രദ്ധിക്കേണ്ട പ്രധാനകാര്യം തദ്ദേശ സ്ഥാപനങ്ങൾക്ക് പരമാവധി 4 തവണ മാത്രമേ സപ്ലിമെൻററി പ്ലാൻ തയ്യാറാക്കി അംഗീകരിക്കാൻ കഴിയുകയുള്ളൂ. ആയത്ര കൊണ്ട് തന്നെ സപ്ലിമെൻററി പ്ലാൻ തയ്യാറാക്കുമ്പോൾ പരമാവധി ശ്രദ്ധ നൽകേണ്ടതാണ്.